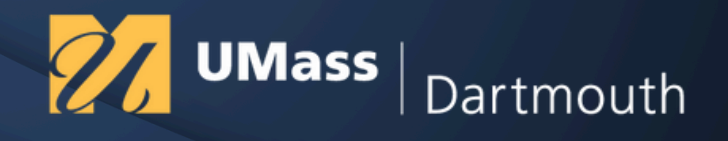

# ENVIRONMENTAL JUSTICE SCREENING AND MAPPING TOOL (EJSCREEN) USER GUIDE

A brief guide designed to assist with data collection for grant applications and reporting using the EJScreen tool

**EPA PREPARED:** Building evidence-based tools to integrate community experiences

September 2024

# **ABOUT THIS GUIDE**

This document is developed by the "EPA PREPARED: Building evidence-based tools to integrate community experiences" project under the U.S. Environmental Protection Agency cooperative agreement for Promoting Readiness and Enhancing Proficiency to Advance Reporting and Data.

The guide serves as a resource on navigating EPA's Environmental Justice Screening Tool (EJScreen) to collect socioeconomic, environmental, public health, and other community data to be used for grant applications and reporting. The guide provides an abbreviated summary of the main steps of using the online mapping tool, focusing on data collection for grant narratives and reports.

A comprehensive technical guide for the tool is available on the EJScreen's website: https://screeningtool.geoplatform.gov/en/downloads

#### **Electronic Access**

The document is electronically available at the UMass Dartmouth EPA PREPARED website: <u>https://epaprepared.sites.umassd.edu/</u>

#### **Funding Acknowledgement**

The "EPA PREPARED: Building evidence-based tools to integrate community experiences" project is supported by the U.S. Environmental Protection Agency Cooperative agreement with reference award number 4081901 (PI: Nefeli Bompoti, PhD).

# TABLE OF CONTENTS

| 1 | Introduction                                    | 3  |
|---|-------------------------------------------------|----|
| 2 | Identify Locations                              | 4  |
| 3 | EJScreen Parameters                             | 7  |
| 4 | Understanding the Maps                          | 11 |
| 5 | Places Widget Overview                          | 14 |
| 6 | Reports Widget Overview                         | 15 |
| 7 | Example - Lead Paint & Socioeconomic<br>Burdens | 17 |

## **1. Introduction**

EJScreen is a mapping and screening tool developed by the U.S. Environmental Protection Agency (EPA). It is designed to provide a nationally consistent dataset that combines environmental and demographic indicators in maps and reports. The tool is primarily used to identify areas that may be experiencing environmental justice concerns including communities facing disproportionate environmental burdens due to presence of pollution, hazardous waste sites, or other socioeconomic burdens.

EJScreen is widely used by government agencies, non-profit organizations, researchers, and community groups to support environmental justice initiatives and collect data for grant applications and reports.

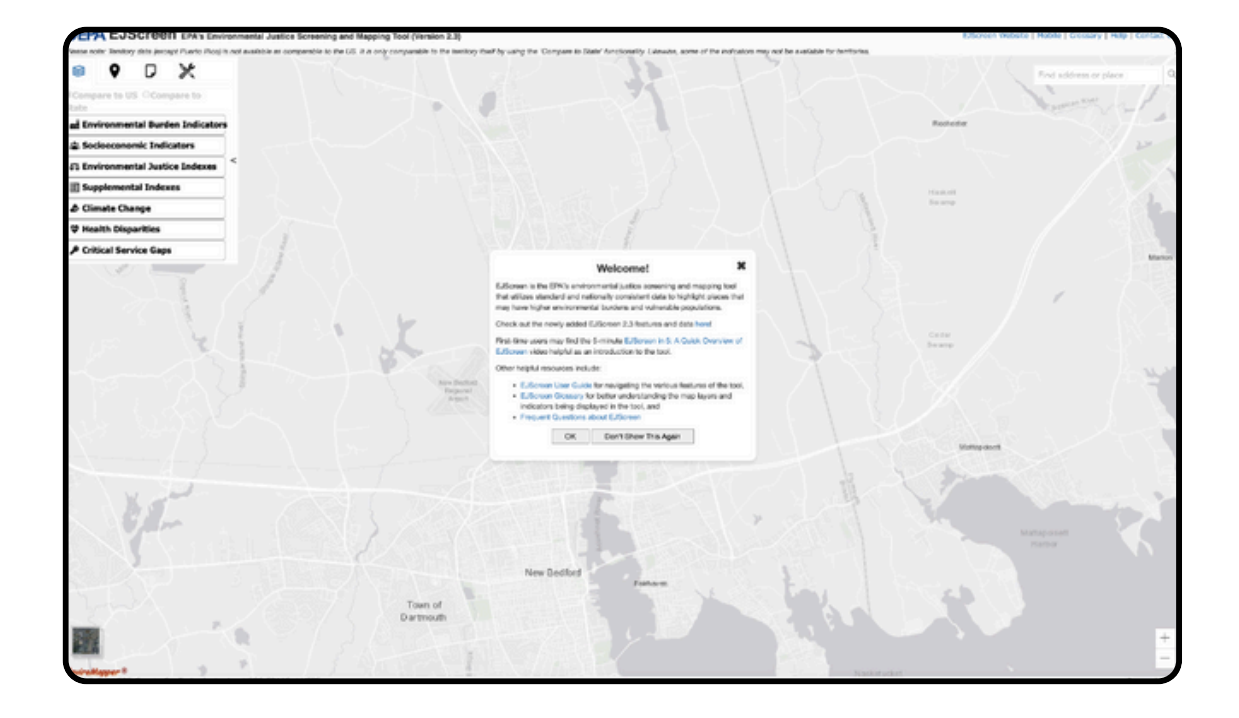

To access EJScreen, visit EPA EJScreen.

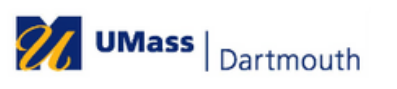

# 2. Identify Locations

#### **Find Address**

Type an address or another location in the "Find address or place" in the right text box.

Once you identify the area of interest, you can further select the target location under the left reports menu by dropping a pin, draw the perimeters of the area or add a path, or a select a specific blockgroup, census tract, city, or county. There is also an option to select multiple geographic units, which is further explained in the next section.

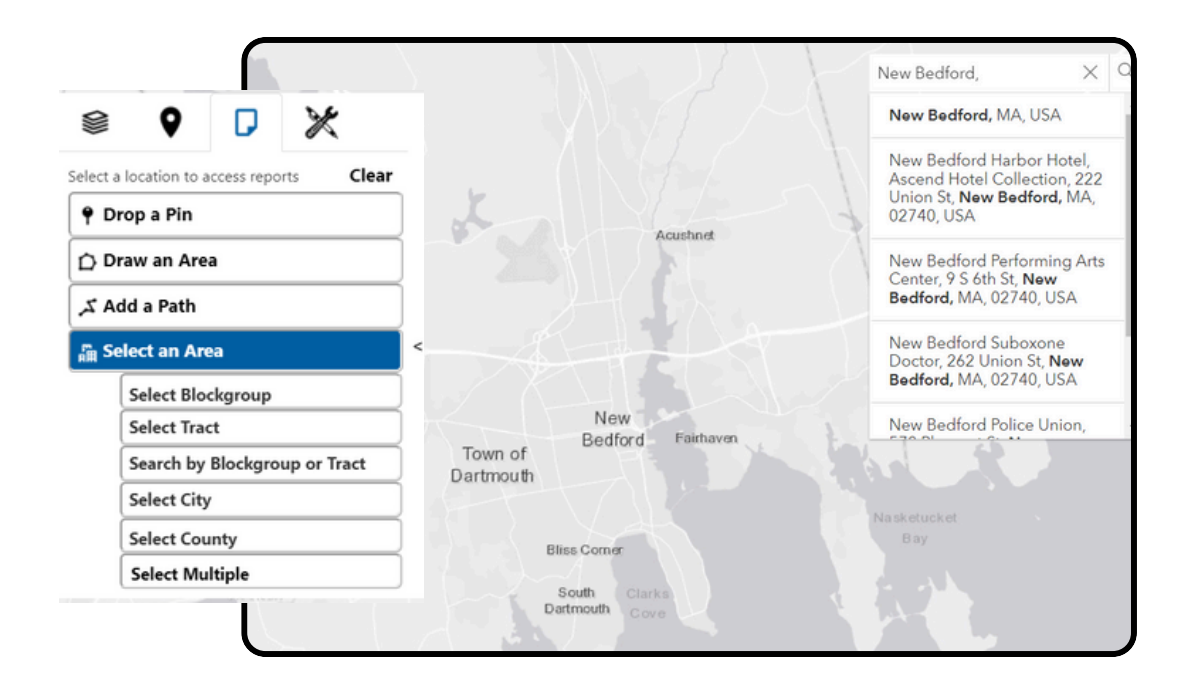

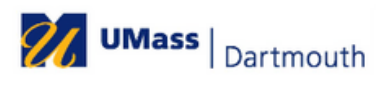

### **Selecting Multiple Geographic Units**

The Select Multiple option allows user to analyze data across several blockgroups, census tracts, cities or counties. This option enables users to generate reports for one or more geographic areas of the same scale. For instance, the user can select multiple blockgroups in an area, although EJScreen does not allow for a combination of blockgroups and census tracts

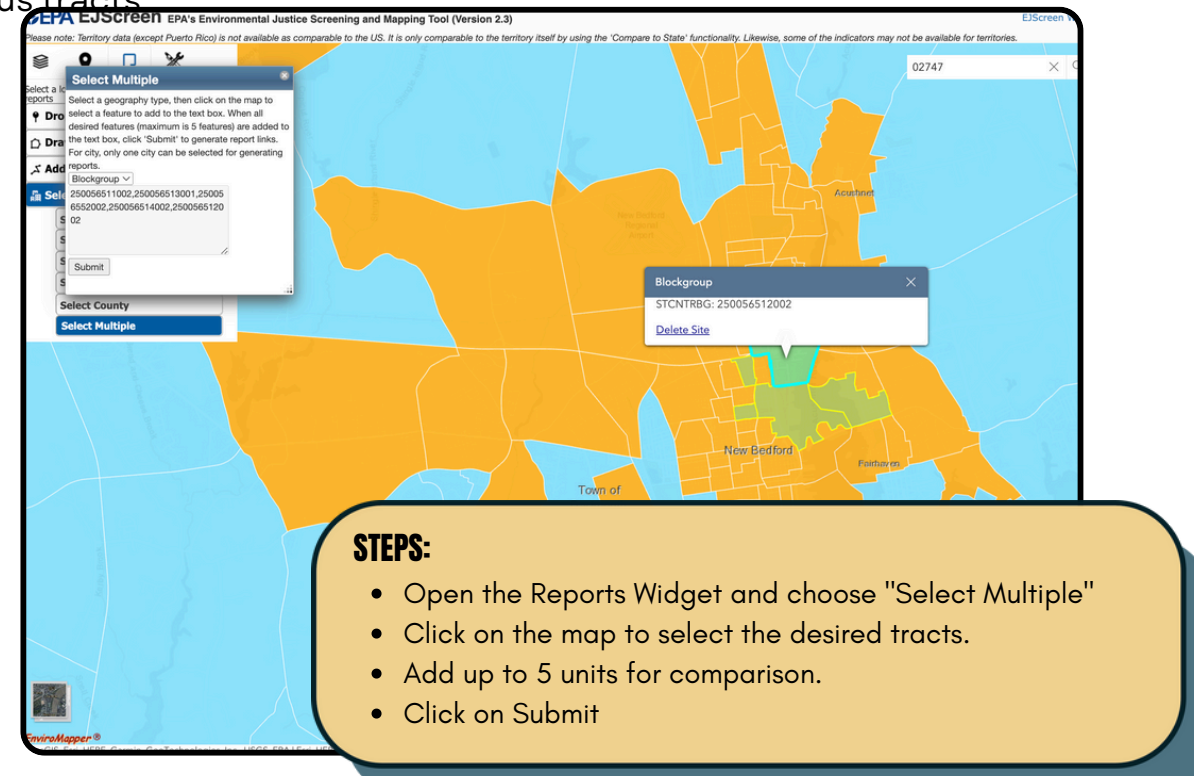

As an example, the map shows 5 blockgroups selected in New Bedford, MA. The selected tracts are highlighted in green, and their boundaries are outlined in yellow. This selection allows the user to analyze the environmental and socioeconomic data for these specific blockgroups through generating reports. The reports function is discussed in Section 6 of the guide.

#### Draw a buffer around the selected location

The location selection and Buffer Options enable users to examine environmental justice data across specific geographic areas by creating buffer zones around a specific location. This feature allows for more focused analysis around the site of interest compared to selecting blockgroups or census tracts.

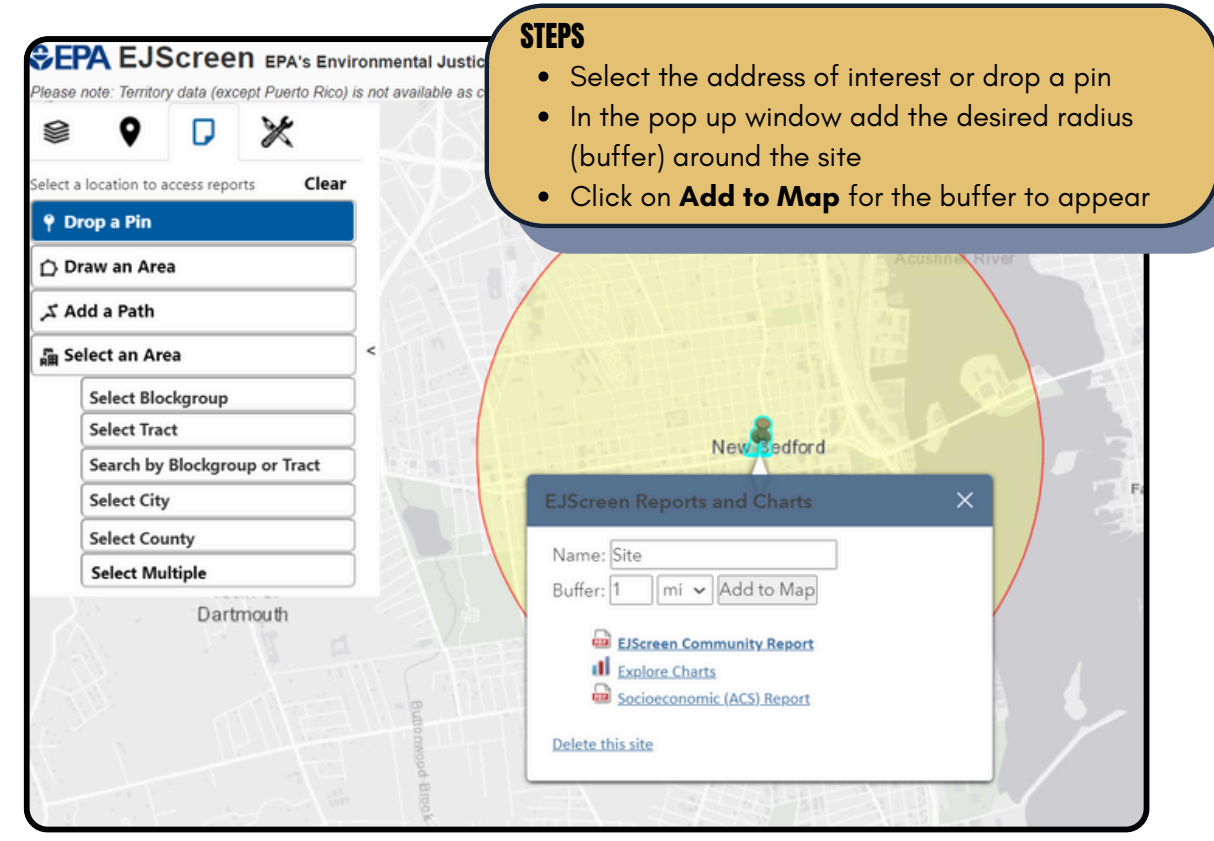

#### How it works

The buffer gathers data from nearby areas and, for each indicator, provides an average value based on all the residents located within the buffer. You could select a radius beginning from 0.5–1 (or any other distance) from the point of interest based on your data search.

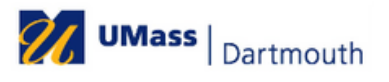

## **3. EJScreen Parameters**

EJScreen's environmental, socioeconomic, climate change, health disparities, and critical service gaps indicators are summarized in the tables below.

| Parameter                           | Variable Description & Reporting Units                                                                                          |
|-------------------------------------|----------------------------------------------------------------------------------------------------|
| Particulate matter 2.5              | 3<br>Annual average PM2.5 levels in air (in µg/m )                                                                              |
| Ozone                               | Average of the annual top ten daily maximum 8-hour ozone<br>concentrations in air (in ppb)                                      |
| Nitrogen Dioxide (NO <sup>2</sup> ) | Average annual nitrogen dioxide levels (in ppb)                                                                                 |
| Diesel Particulate<br>Matter        | 3 Diesel particulate matter level in air (in $\mu g/m$ )                                                                        |
| Toxic Releases to Air               | RSEI modeled toxicity-weighted concentrations in air of TRI listed chemicals.                                                   |
| Traffic Proximity                   | Count of vehicles at major roads (as daily count/distance to road)                                                              |
| Lead Paint                          | Housing units built pre-1960, as indicator of potential lead paint<br>exposure (in %)                                           |
| Superfund Proximity                 | Count of proposed or listed superfund sites (as count/km)                                                                       |
| <b>RMP Facility Proximity</b>       | Count of potential chemical accident management plan facilities (as count/km)                                                   |
| Hazardous Waste<br>Proximity        | Count of hazardous waste facilities (as count/km)                                                                               |
| Underground Storage<br>Tanks        | Count of LUSTs (multiplied by a factor of 7.7) and the number of USTs within a 1,500-foot buffered block group (as count/km)    |
| Wastewater Discharge                | RSEI modeled toxic concentrations at stream segments (as toxicity weighted concentrations/m)                                    |
| Drinking water non-<br>compliance   | Number of Safe Drinking Water Act violations not compliant that water systems have received over the past 5 years (score-based) |

#### **Environmental Indicators**

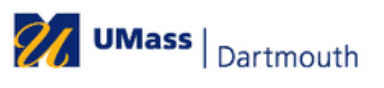

# Socioeconomic Indicators

| Parameter                          | Variable Description & Reporting Units                                                                   |
|------------------------------------|----------------------------------------------------------------------------------------------------|
| People of Color                    | People multiracial, Hispanic, and/or not white (%)                                                       |
| Low Income                         | Households with a household income less than or equal to twice the federal "poverty level" (%)           |
| Unemployment Rate                  | People that did not have a job during the reporting period (%)                                           |
| Limited English<br>Speaking        | People in households where all 14+ people speak another language<br>and have difficulty with English (%) |
| Less Than High School<br>Education | People 25+ whose education is less than a high school diploma (%)                                        |
| Under Age 5                        | People less than 5 years old (%)                                                                         |
| Over Age 64                        | People more than 64 years old (%)                                                                        |

## **Climate Change Indicators**

| Parameter           | Variable Description & Reporting Units                                                                              |
|---------------------|----------------------------------------------------------------------------------------------------|
| Flood Risk          | Risk of flooding due to rainfall (pluvial), riverine flooding (fluvial), and<br>coastal surge flooding (percentile) |
| Wildfire Risk       | Risk of wildfire exposure today and and projected with 30-year future climate change (percentile)                   |
| 100 Year Floodplain | Map of 100-year floodplain (locations with 1% chance of flooding in any given year) (shaded areas)                  |
| Sea Level Rise      | 6 map layers of 1-6 feet of projected sea level rise (shaded areas)                                                 |
| Extreme Heat        | Average and maximum days with temperature above 90 degrees from 2019-2023 (number of days)                          |

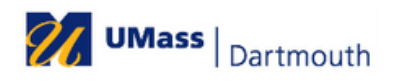

## **Public Health Indicators**

| Parameter                    | Variable Description & Reporting Units                                                                                        |
|------------------------------|----------------------------------------------------------------------------------------------------|
| Low Life Expectancy          | Life expectancy at birth for 2010-2015 (percentile and index)                                                                 |
| Heart Disease                | Heart disease prevalence among adults aged 18 years or older (%)                                                              |
| Asthma                       | Asthma prevalence among adults aged 18 years or older (%)                                                                     |
| Cancer                       | Cancer (excluding skin cancer) prevalence among adults aged 18<br>years or older (%)                                          |
| Persons With<br>Disabilities | People with disabilities including hearing, vision, cognitive, ambulatory, self-care, and independent living difficulties (%) |

# **Critical Service Gaps Indicators**

| Parameter             | Variable Description & Reporting Units                                                                                                    |
|-----------------------|----------------------------------------------------------------------------------------------------|
| Housing Burden        | Households earning less than 80% of households and spending more than 30% of their income on housing costs (%)                                                                                                |
| Transportation Access | Average of 4 transportation indicators including Transportation Cost<br>Burden, National Walkability Index, Percentage of Households with<br>No Vehicle Available, and Mean Commute Time to Work (percentile) |
| Food Desert           | Low income and at least 500 or 1/3 of people or in the tract are more<br>than 1 mile away from a supermarket for urban areas or 10 miles away<br>for rural areas (shaded areas)                               |

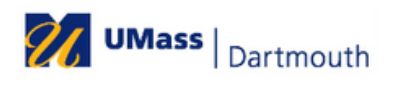

#### **Environmental Justice Indexes**

There are 13 EJ indexes in EJScreen reflecting the 13 environmental indicators, combined with socioeconomic parameters. EJ indexes are calculated as:

#### EJ index = (The Environmental Indicator Percentile for Blockgroup) X (Demographic Index for Blockgroup)

Where the Demographic Index is the average of low income and people of color populations

#### **Supplemental Environmental Justice Indexes**

There are 13 supplemental indexes that use the same EJScreen methodology that include a 5-factor supplemental demographic index with percentages of low Income populations, persons with disabilities, limited English speaking, less than high school education, and low life expectancy. Supplemental EJ indexes are calculated as:

> Supplemental EJ index = (The Environmental Indicator Percentile for Blockgroup) X (Supplemental Demographic Index for Blockgroup)

Where the Demographic Index is the average of low income and people of color populations

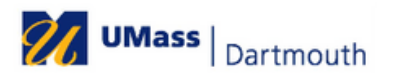

#### 4. Understanding the Maps

EJScreen's parameters appear on the left menu as a selection of different maps. The majority parameters will appear as a **percentile** in a graded color scale. The user has the choice of illustrating this percentile compared to other blockgroups in the US or the State.

| mi | Environmental Burden Indicator     |
|----|------------------------------------|
| *  | Socioeconomic Indicators           |
|    | Demographic Index                  |
|    | Supplemental Demographic<br>Index  |
|    | People of Color                    |
|    | Low Income                         |
|    | Unemployment Rate                  |
|    | Limited English Speaking           |
|    | Less Than High School<br>Education |
|    | Under Age 5                        |
|    | Over Age 64                        |
| 55 | Environmental Justice Indexes      |
| 3  | Supplemental Indexes               |
| \$ | Climate Change                     |
| φ  | Health Disparities                 |
|    | Critical Service Gans              |

#### Compare to US

Compares the selected variable's data within the chosen geographic area to the blockgroups in the US, and calculates the percentiles. This shows how the area compares to other areas within the US and can provide an understanding of how a local issue relates to nationwide data.

#### **Compare to STATE**

Compares the selected data within the chosen geographic area against the blockgroups within the state, and calculates the percentile. This shows how the area stands in comparison to other areas within the same state, and can provide a more localized approach.

Under the Map Contents window, the users can interact with a data layer, including turning the layer on or off, adjusting its transparency, viewing a description of the variable and metadata.

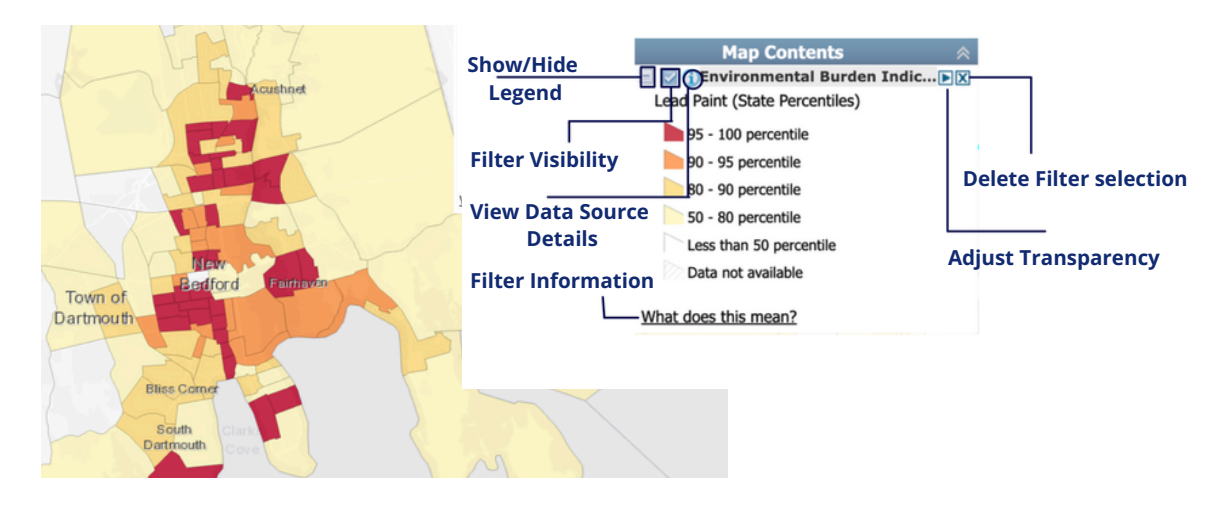

## Finding Demographic Data of a Block Group

Begin by activating any Map EJ Indexes layer. Then, click on the block group area of interest on the map, which will open a pop-up window. This window includes location details, population count, and the values and percentiles of the selected EJ parameters.

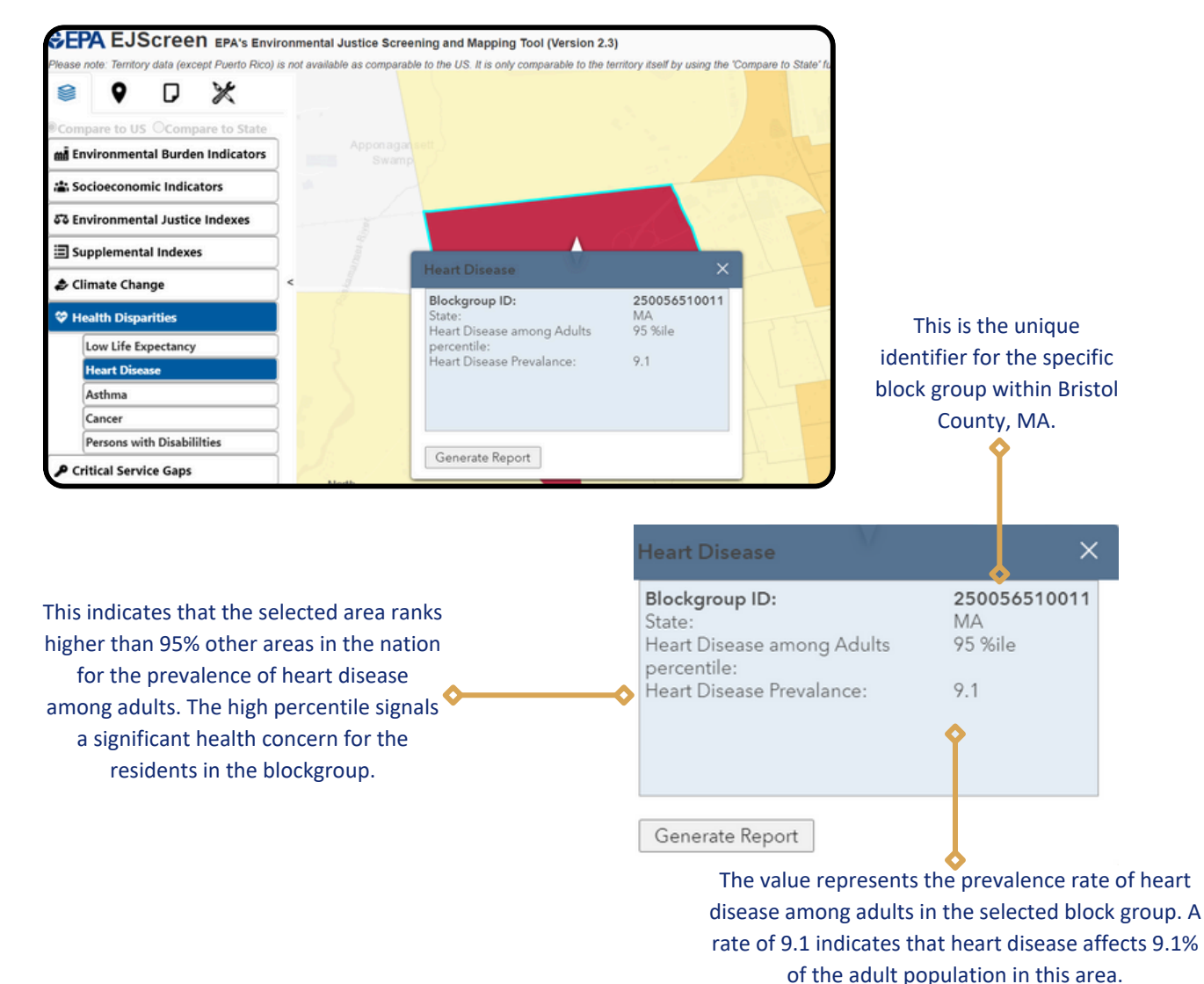

### **Example - Health Disparities (Heart Disease)**

UMass | Dartmouth

#### **Example - Critical Service Gaps (Housing Burdens)**

Areas with critical service gaps are locations where essential services are lacking such as broadband access, health insurance, transportation, and food deserts. For example under *Housing Burdens*, residents may be facing significant economic stress due to high housing costs relative to their income. In areas with high housing burdens, this data helps to highlight the urgent need for interventions such as affordable housing projects, rent assistance programs, or economic support services.

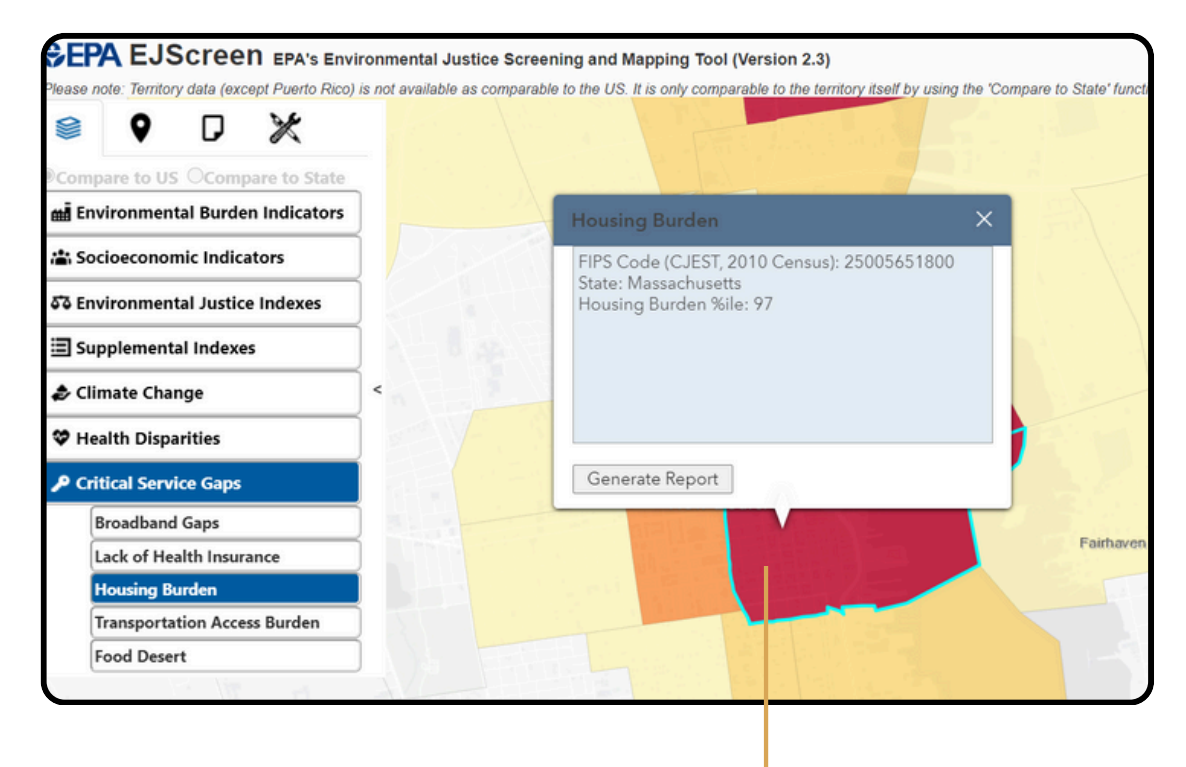

The 97th percentile indicates that residents in this area are facing substantial economic stress due to high housing costs relative to their income. This is a critical factor for addressing housing affordability, economic upliftment, and other support programs.

#### 5. Places Widget Overview

This widget offers additional map layers that include critical data points such as EPA-regulated facilities, community landmarks, tribal and indigenous areas, colonias, and designated disadvantaged communities. Users can easily activate these layers by selecting the appropriate category from the widget menu.

#### **Example - EPA IRA Disadvantaged Communities**

EPA IRA Disadvantaged Communities includes data on communities identified as disadvantaged under the EPA's Inflation Reduction Act (IRA) criteria. The user has the option to select between different versions of the EPA IRA map, with the version 2.0 to be the most recent.

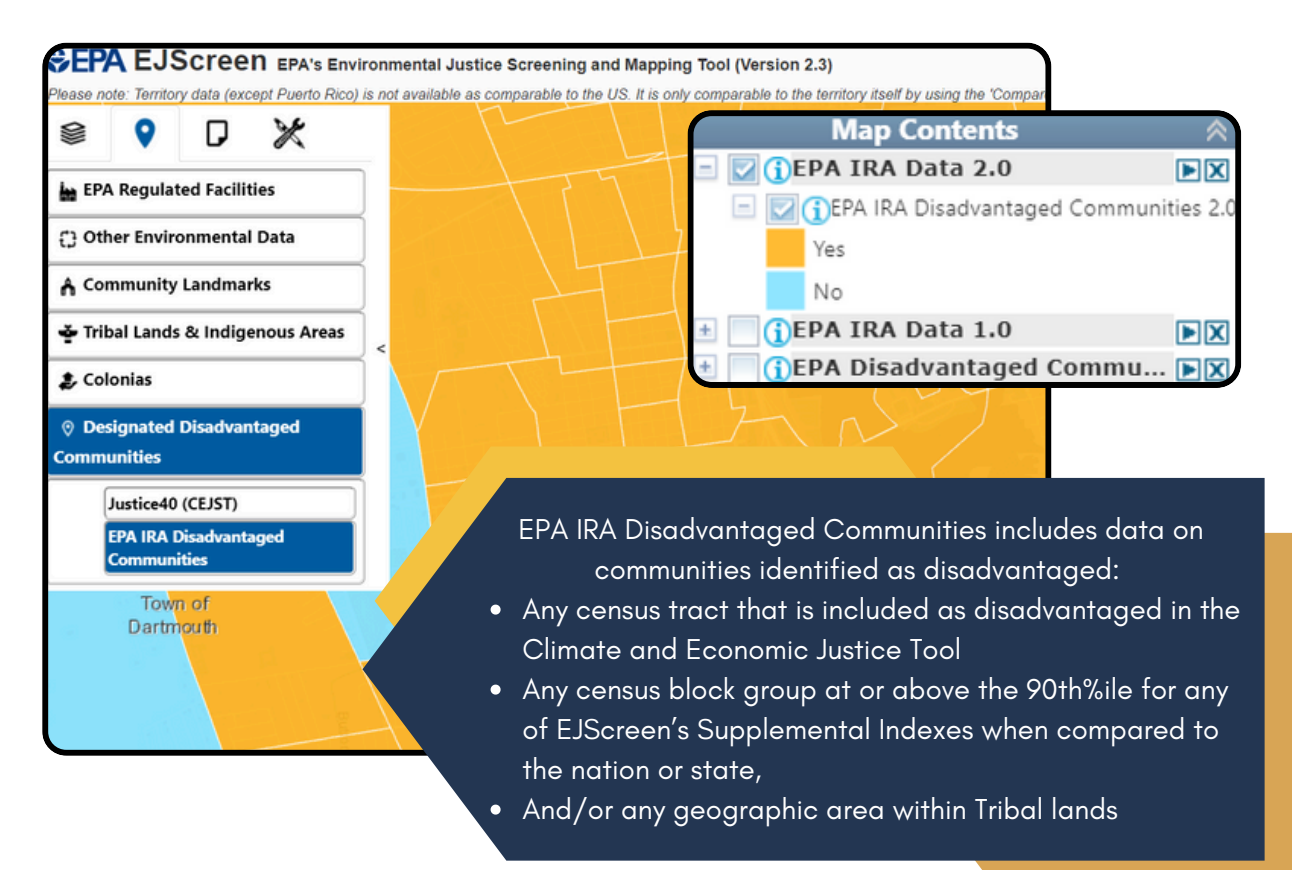

#### 6. Reports Widget Overview

The Reports Widget allows users to generate detailed reports on environmental and demographic data for specific locations. These reports can be customized to compare local data with state and national benchmarks, and are available for download in various formats.

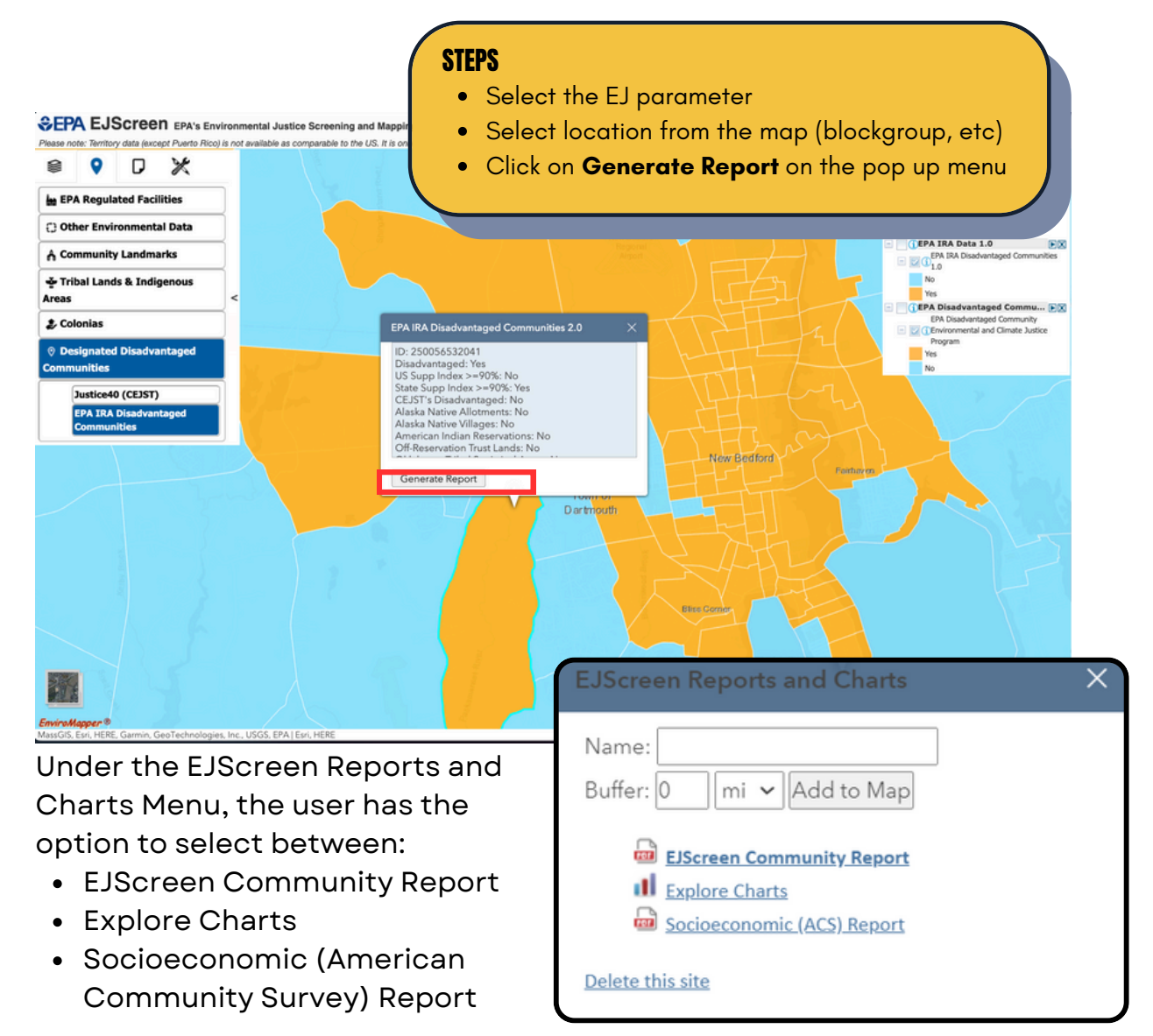

## **EJScreen Community Report**

The EJScreen Community Report exports a report with a comprehensive overview of parameters for the selected location including demographic breakdowns, environmental indicators, and comparison metrics with state and national averages.

#### Socioeconomic (ACS) Report

The socioeconomic ACS report provides a table with values and percentages of socioeconomic data for the selected area based on the 2018-2022 American Community Survey.

#### **Explore Charts**

To visually compare environmental and demographic data for a selected location against state and national benchmarks, click on the Explore Charts feature. Users can customize the charts by selecting different data variables, which are then displayed alongside comparative metrics.

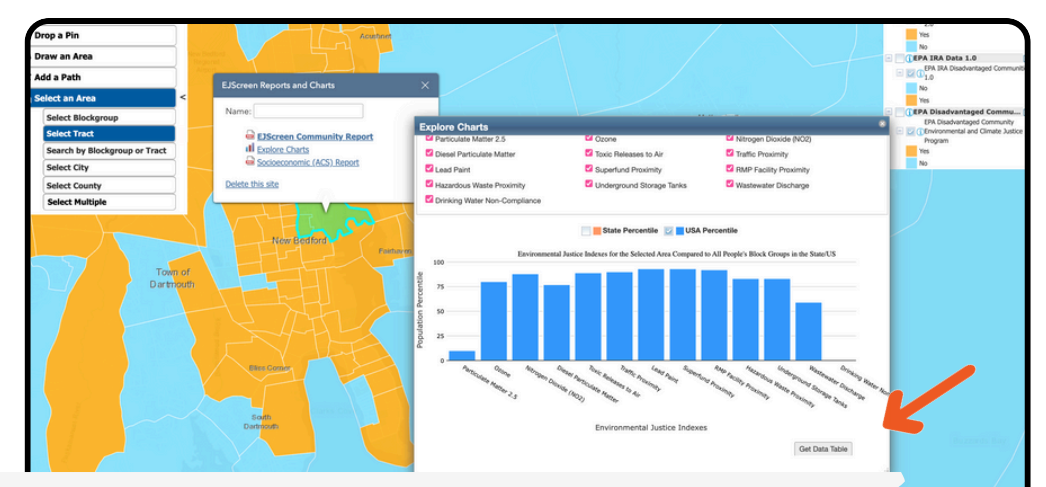

#### Export & Save the data in Tabular Format

The "Get Data Table" button allows users to generate and download the data displayed in the "Explore Charts" section in a tabular format. This data table includes detailed information about the selected environmental justice indicators in both state and national percentiles. The user may download the file in a CSV format to further analyze data for the particular area.

## 7. Example - Lead Paint & Socioeconomic Burdens

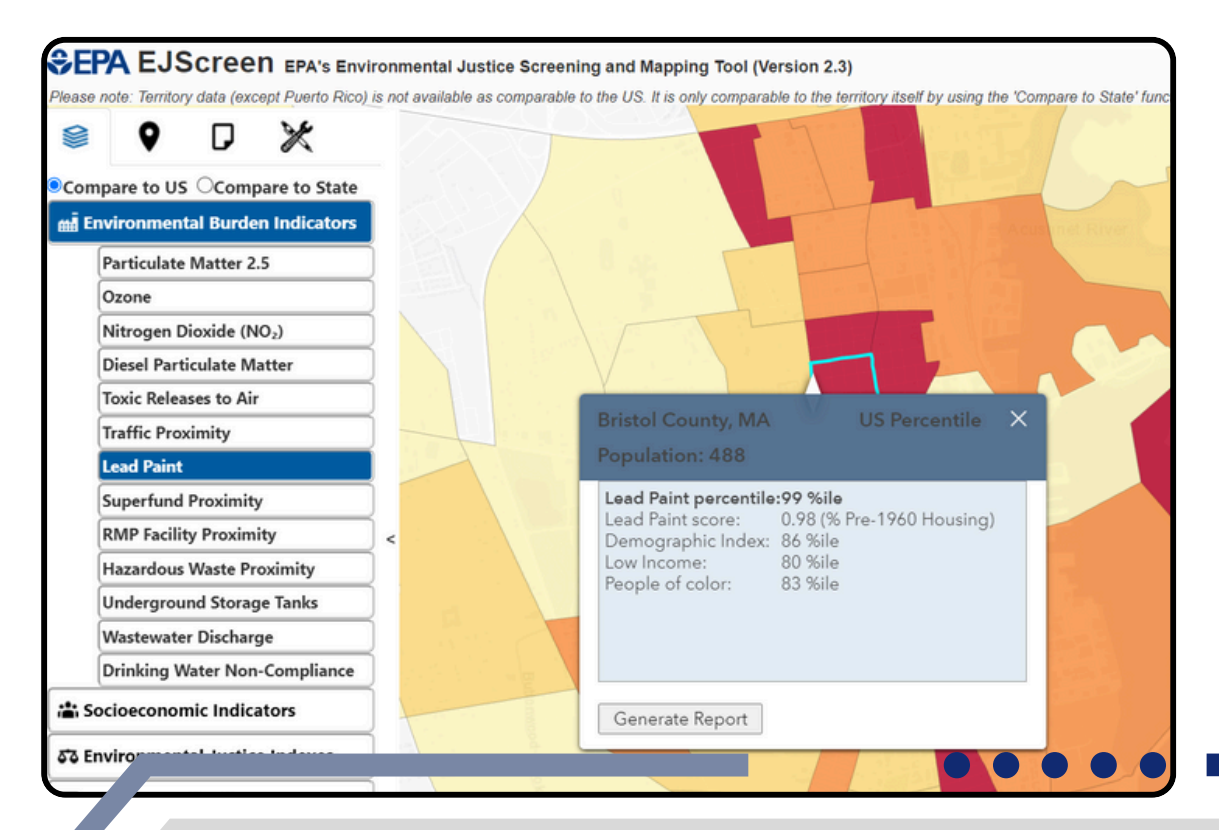

The selected blockgroup is located in Bristol County and has a population of 488. The area ranks at 99th percentile nationally for **lead paint**, indicating a significant proportion of housing built before the 1960s, which raises concerns about lead paint exposure. Additionally, the **demographic index** places this area in the 86th percentile, meaning it ranks among the top 14% nationwide for lowincome populations and communities of color. The presence of vulnerable populations in areas facing environmental burdens indicates that these communities should be prioritized for interventions and public investment.

UMass | Dartmouth

| 🖹 🕈 🗗 🗶                                      | TTU NUMBER                                                                                                    |
|----------------------------------------------|----------------------------------------------------------------------------------------------------|
| Compare to US OCompare to State              |                                                                                                    |
| Environmental Burden Indicators              | An Orall And And And And And And And And And And                                                                                                    |
| La Socioeconomic Indicators                  |                                                                                                    |
| ទីថ Environmental Justice Indexes            |                                                                                                    |
| Supplemental Indexes                         |                                                                                                    |
| Climate Change                               |                                                                                                    |
| 💝 Health Disparities                         | Asthma                                                                                                    |
| Low Life Expectancy                          | Blockgroup ID: 250056514004<br>State: MA                                                                                                    |
| Heart Disease                                | Asthma among Adults percentile:97 %ile<br>Asthma Prevalance: 13.7                                                                                                    |
| Asthma                                       | , sumer evalueer                                                                                                    |
| Cancer                                       |                                                                                                    |
| Persons with Disabililties                   |                                                                                                    |
| Critical Service Gaps                        |                                                                                                    |
|                                              | Generate Report                                                                                                    |
|                                              |                                                                                                    |
|                                              |                                                                                                    |
|                                              |                                                                                                    |
| In add<br>is exp<br>year<br>97th p<br>health | ition, the community in the selected blockgroup<br>eriencing <b>high asthma levels</b> among adults of 18<br>s of age and older. The blockgroup ranks at the<br>percentile nationally which reflects a significant<br>concern that may be associated poor air qualit<br>or other environmental parameters. |

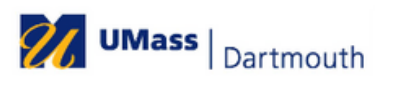

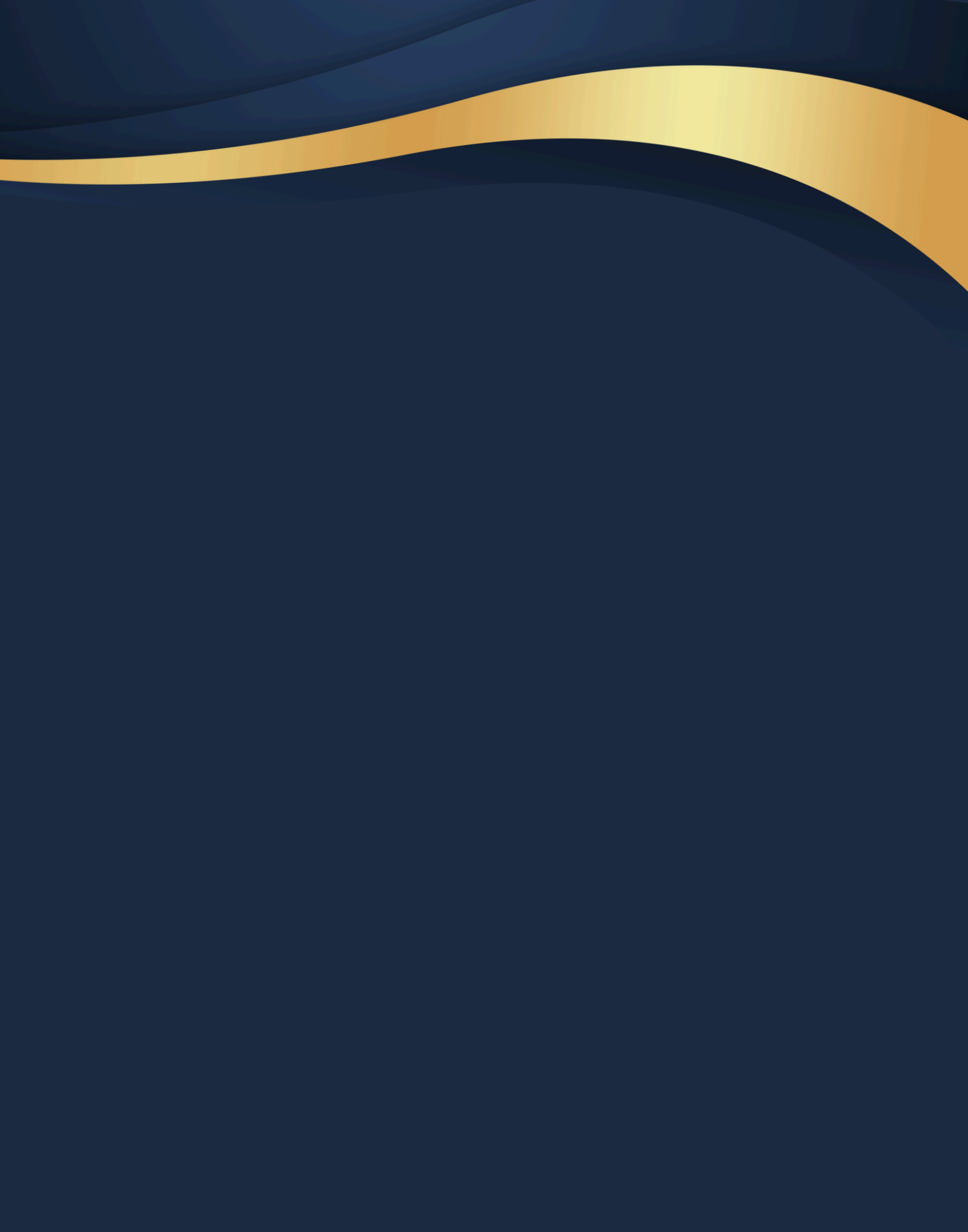